Il servizio VPN si basa su crittografia SSL e consente l'accesso da postazioni internet alle risorse interne della rete d'Ateneo e ad alcuni servizi dedicati TIFPA. Inoltre, transita attraverso il tunnel anche il traffico diretto verso i server nazionali di licenza per i software di cui il TIFPA è sottoscrittore (Mathematica, Autodesk, Ansys). Ciò permette di utilizzare tali software anche quando non ci si trova connessi alla rete INFN.

Per la configurazione e l'uso è necessario installare il client Pulse Secure, visitare la sezione corrispondente al proprio sistema operativo:

| Sistema Operativo                        | Client consigliato | Istruzioni           |
|------------------------------------------|--------------------|----------------------|
| Windows, Macosx                          | Pulse Secure       | Pulse Secure Desktop |
| Linux                                    | Pulse Secure       | Pulse Secure Linux   |
| Dispositivi Mobili (Smartphone & Tablet) | Pulse Secure       | Pulse Secure Mobile  |

## MACOSX, Windows (Pulse Secure)

| Junos Pulse Download                                            |         |
|-----------------------------------------------------------------|---------|
| MACOSX (>= 10.6) Pulse Secure 5.2r1.0-b227                      |         |
| Windows XP, Vista and Windows 7/8/10 (32bit) Pulse Secure 5.2r1 | .0-b227 |
| Windows XP, Vista and Windows 7/8/10 (64bit) Pulse Secure 5.2r1 | .0-b227 |

Per Mac: Attenzione!!! Se viene usato il client Safari: al file .dmg viene appeso un'estensione .exe che va rimossa per poter ulilizzare il file, oppure effettuare un salva con nome "pulse.dmg". Per client Firefox o Chrome non sono state riscontrate anomalie nel download.

Dopo averla installata, lanciare l' Applicazione Pulse Secure, appare la schermata principale:

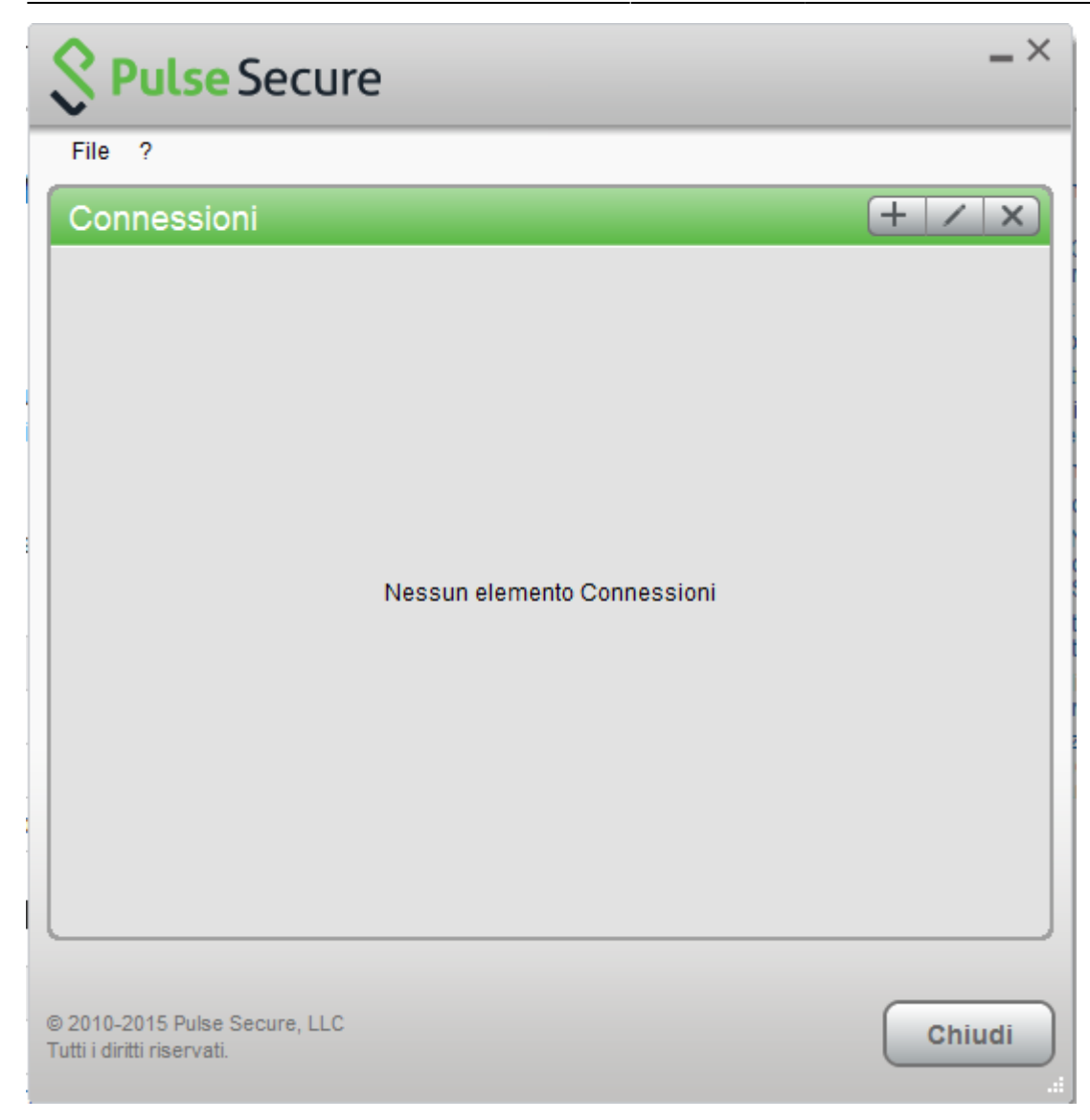

Creare quindi una nuova connessione cliccando su '+' e inserendo i parametri corretti:

| Secure                                                                                                    | _ ×    |
|----------------------------------------------------------------------------------------------------|--------|
| File ? Connessioni Aggiungi connessione Tipo: UAC o SSL-VPN Nome: VPN-SSL TIFPA URL server: https://vpn-ssl.unitn.it/tifpa Connetti Aggiungi Annulla | + / x  |
| © 2010-2015 Pulse Secure, LLC<br>Tutti i diritti riservati.                                                                                          | Chiudi |

Per far partire la connessione cliccare su <Connetti>

| Secure                                                      | _ ×      |
|-------------------------------------------------------------|----------|
| File ?                                                      |          |
| Connessioni                                                 | + / x    |
| VPN-SSL<br>Disconnesso                                      | Connetti |
|                                                             |          |
|                                                             |          |
|                                                             |          |
|                                                             |          |
|                                                             |          |
|                                                             |          |
|                                                             |          |
|                                                             |          |
|                                                             |          |
|                                                             |          |
|                                                             |          |
| © 2010-2015 Pulse Secure, LLC<br>Tutti i diritti riservati. | Chiudi   |

Inserire nome utente (@unitn.it) e password ed eventualmente memorizzare le credenziali

| S Pul    | se Secure             |
|----------|-----------------------|
| Connetti | a: VPN                |
|          | Nome utente:          |
|          | nome.cognome@unitn.it |
|          | Password:             |
|          | ••••••                |
|          | Salva impostazioni    |
|          | Connetti Annulla      |

La connessione è stabilita, per disconnettere cliccare su <Disconnetti>

| Secure Secure                                               | _ ×           |
|-------------------------------------------------------------|---------------|
| File ?                                                      |               |
| Connessioni                                                 | + / ×         |
| VPN-SSL     Connesso                                        | 📀 Disconnetti |
|                                                             |               |
|                                                             |               |
|                                                             |               |
|                                                             |               |
|                                                             |               |
|                                                             |               |
|                                                             |               |
|                                                             |               |
|                                                             |               |
|                                                             |               |
|                                                             |               |
| © 2010-2015 Pulse Secure, LLC<br>Tutti i diritti riservati. | Chiudi        |

Notare l'icona di Pulse Secure nell' area di notifica

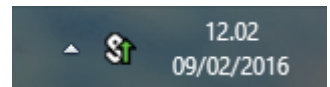

E' possibile visualizzare una finestra di stato da File→Connessioni→Dettagli avanzati di connessione...

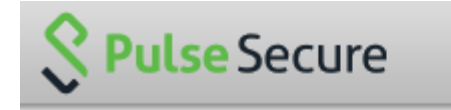

Dettagli avanzati: VPN-SSL

| Tempo sessione rimanente: | 23 h 57 m 58 s |        |  |
|---------------------------|----------------|--------|--|
| Tipo di tunnel:           | VPN            | $\cap$ |  |
| Tipo di VPN:              | ESP            |        |  |
| IPV4 assegnato:           | 10.31.101.74   |        |  |
| Byte in entrata:          | 79630          |        |  |
| Byte in uscita:           | 67738          |        |  |
|                           |                |        |  |
|                           |                |        |  |
|                           |                |        |  |
|                           |                |        |  |
|                           |                | $\sim$ |  |
|                           |                |        |  |
| Aggiornamento automatico  |                |        |  |
|                           | Aggiorna Chiud | li     |  |

## **Linux Pulse Secure Client**

| Pulse Secure per Linux Download                    |
|----------------------------------------------------|
| Linux CentOS Pulse Secure 8.1r7.0-b41041           |
| Linux Ubuntu (> 14.04) Pulse Secure 8.1r7.0-b41041 |

Scaricare il pacchetto, aprire un terminale e installare Pulse Secure con il comando:

Debian-based Linux (ad esempio Ubuntu):

dpkg -i <package name>

RPM-based Linux (ad esempio CentOS):

rpm -ivh <package name>

Per esempio, se Pulse Secure è stato salvato in /\$HOME/Downloads su Ubuntu, il comando di installazione sarà:

sudo dpkg -i /\$HOME/Downloads/ps-pulse-linux-8.1r7.0-b41041-ubuntu-debianinstaller.deb

Lo script di installazione eventualmente indicherà quali pacchetti vanno installati sul sistema (in questo caso libc6-i386 e lib32z1):

```
user@host:~$ sudo dpkg -i /$HOME/Downloads/ps-pulse-linux-8.1r7.0-b41041-
ubuntu-debian-installer.deb
```

(Reading database ... 154703 files and directories currently installed.)
Preparing to replace pulse 8.1 (using
.../ps-pulse-linux-8.1r7.0-b41041-ubuntu-debian-installer.deb) ...
Unpacking replacement pulse ...
Setting up pulse (8.1) ...
Please execute below commands to install missing dependent packages
apt-get install libc6-i386
apt-get install lib32z1
Please refer /usr/local/pulse/README for instructions to launch the Pulse
Client

E' poi necessario scaricare il certificato della VPN con il comando: NB: questa operazione va effettuata SOLO una volta

```
user@host:~$ openssl s_client -connect vpn-ssl.unitn.it:443 -showcerts <
/dev/null 2> /dev/null | openssl x509 -outform der > /$HOME/Downloads/vpn-
ssl.crt
```

Oppure scaricare il certificato da qui: vpn-ssl.zip e scompattarlo con:

user@host:~\$ unzip /%HOME/Downloads/vpn-ssl.zip

A questo punto possiamo lanciare il client con il comando (ci verrà chiesta la password UniTN):

```
/usr/local/pulse/PulseClient.sh -h vpn-ssl.unitn.it -u nome.cognome@unitn.it
-f /usr/local/pulse/vpn-ssl.crt -U https://vpn-ssl.unitn.it/tifpa -r AR-
unitn-ldap-ad-tifpa
```

Ad Esempio:

```
user@host:~$ /usr/local/pulse/PulseClient.sh -h vpn-ssl.unitn.it -u
username@unitn.it -f /$HOME/Downloads/vpn-ssl.crt -U
https://vpn-ssl.unitn.it/tifpa -r AR-unitn-ldap-ad-tifpa
Reading package lists... Done
Building dependency tree
Reading state information... Done
lib32z1 is already the newest version.
libc6-i386 is already the newest version.
0 upgraded, 0 newly installed, 0 to remove and 557 not upgraded.
executing command : /usr/local/pulse/pulsesvc -h vpn-ssl.unitn.it -u
username@unitn.it -f /$HOME/Downloads/vpn-ssl.crt -U
https://vpn-ssl.unitn.it/tifpa -r AR-unitn-ldap-ad-tifpa
VPN Password:
```

Dopo pochi secondi la connessione viene stabilita ed è possibile monitorare lo stato da un' altra finestra terminale con il comando:

```
user@host:~$ /usr/local/pulse/PulseClient.sh -S
```

Connection Status :

```
connection status : Connected
bytes sent : 1722
bytes received : 2586
Connection Mode : ESP
Encryption Type : AES128/SHA1
Comp Type : None
Assigned IP : 10.31.110.80
```

Per terminare la connessione digitare il comando:

user@host:~\$ /usr/local/pulse/PulseClient.sh -K

Riferimenti - Documentazione ufficiale:

https://kb.pulsesecure.net/articles/Pulse\_Secure\_Article/KB40126/?q=linux&l=en\_US&fs=Search&pn= 1&atype=

## Dispositivi Mobili

#### REQUISITI

- iPhone, iPod Touch, iPad
- Android devices 4.0 o superiori
- Windows Mobile 6.5

ISTRUZIONI: (screenshots relativi alla versione Android 5)

- installare l'app "Pulse Secure" dall' App Store o da Google Play
- avviare l' applicazione "Pulse Secure"

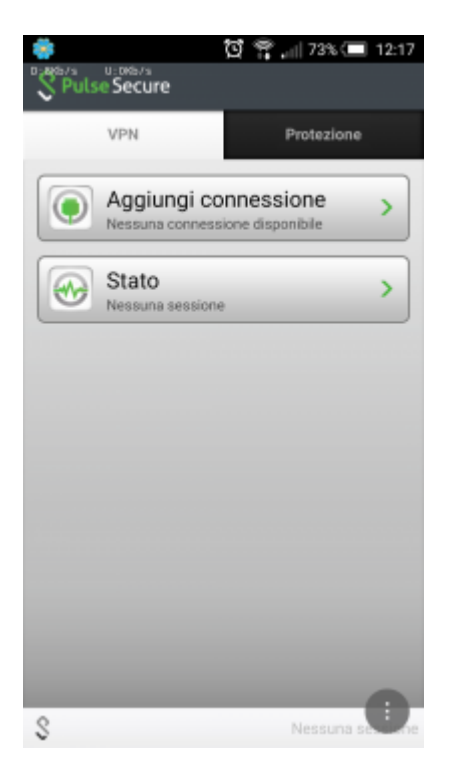

Creare una nuova connessione inserendo:

- "Nome connessione" (a scelta)
- "URL": https://vpn-ssl.unitn.it/tifpa
- "Nome utente" (nella forma nomeutente@unitn.it)
- toccare su "Crea connessione"

|            |              |           | Ŭ |                  |
|------------|--------------|-----------|---|------------------|
| luova co   | onnessione   |           | _ | _                |
| Nome con   | nessione     |           |   |                  |
| VPN un     | itn          |           |   |                  |
| URL        |              |           |   |                  |
| https://v  | pn-ssl.unitn | .it/tifpa |   |                  |
| Nome ute   | nte          |           |   |                  |
| nome.c     | ognome@un    | itn.it    |   |                  |
| Tipo auter | nticazione   |           |   |                  |
| Passwor    | d            |           |   | •                |
| Dominio    |              |           |   |                  |
|            |              |           |   |                  |
| Ruolo      |              |           |   |                  |
|            |              |           |   |                  |
|            |              |           |   |                  |
|            | Crea conne   | essione   |   |                  |
|            |              | N         |   | 0                |
| 2          |              |           |   | and a second for |

• toccare su "Connetti", inserire la password e selezionare "Sign In" (eventualmente accettare la richiesta di considerare l' applicazione attendibile)

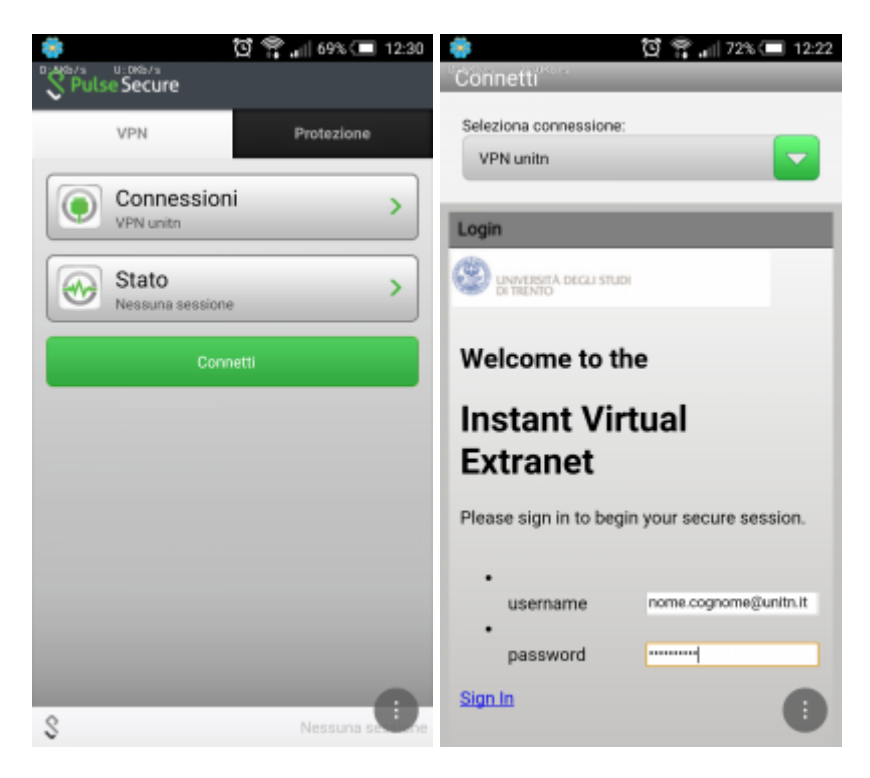

• a questo punto viene stabilita la connessione, verificabile tramite un tocco su "Stato"

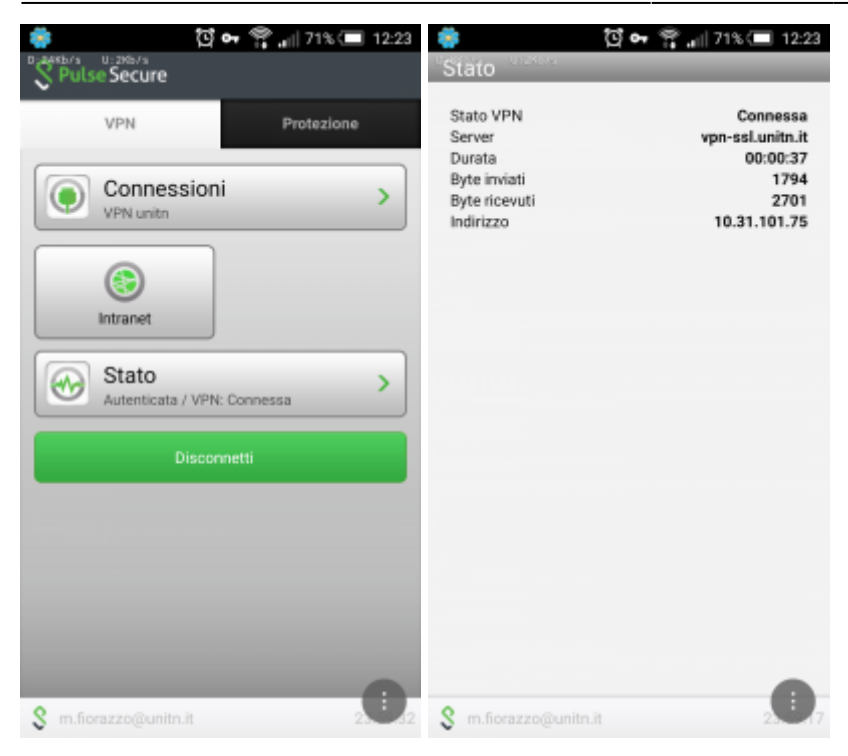

• al termine della sessione, per terminare la connessione, toccare su "Disconnetti"

## Caratteristiche servizio vpn-ssl

### Indirizzo IP assegnato al client

Ai client connessi in vpn viene assegnato un ip nel range che va da 10.31.110.10 a 10.31.110.254

#### Funzionalità "split-tunnel"

La connessione VPN prevede che il traffico diretto agli IP dell'Ateneo transiti lungo il tunnel VPN mentre il traffico verso altre reti (p.e. internet) esce dalla connessione standard del client (p.e. ADSL di casa). Inoltre, transita attraverso lo split-tunnel anche il traffico diretto verso i server nazionali di licenza per i software di cui il TIFPA è sottoscrittore (Mathematica, Autodesk, Ansys). Ciò permette di utilizzare tali software anche quando non ci si trova connessi alla rete INFN.

# NB: il routing NON viene modificato per le connessione già attive al momento della connessione vpn

#### **Requisiti Firewall lato utente**

Il traffico VPN è crittografato in SSL ed usa la porta destinazione TCP 443. Per la modalità ESP (che aumenta le prestazioni) è necessario aprire la porta destinazione UDP 4500.

From: https://wiki.unitn.it/ - Wiki UniTn

Permanent link: https://wiki.unitn.it/pub:conf-vpn-tifpa?rev=1455020949

Last update: 2016/02/09 12:29

×